## 1. Äriregistri ettevõtjaportaali sisenemine

Kui kõik vajaliku dokumendid on allkirjastatud, sisene **äriregistri ettevõtjaportaali**. Pärast isikutuvastust vali organisatsioon, mille põhikirja soovid muuta.

### 2. Muutmiskande tegemine

Järgnevas aknas avaneb organisatsiooni leht. Ülevalt vali *Alusta muutmiskande avaldust*. (**NB! Pildi suurendamiseks klõpsa sellel!)** 

| - e-Brirogi           | tor                     | ARIREGI          | STRI ETTEVÕTJAPO      | ORTAAL 👻                   |                     | VÄLJU ENG          |
|-----------------------|-------------------------|------------------|-----------------------|----------------------------|---------------------|--------------------|
| Registrite ja Infosüs | teemide Keskus          | Avaleht          | Avalduse esitamin     | e Majandusaasta aruanded   | e-arveldaja Abiinfo |                    |
| Ettevőtja Mitte       | etulundusühing          | 9                |                       |                            |                     |                    |
| Ettevõtja andmed      | Menetlusteave           | Registrikaar     | t Toimiku doku        | mendid                     |                     |                    |
| 🔀 Üldandmed           |                         |                  |                       |                            |                     |                    |
|                       |                         |                  | Registrikood:         |                            | 0                   | Building to the    |
|                       |                         |                  | Esmakande aeg:        | Mittetulundusuning         | Staatus             | Registrisse kantud |
|                       |                         |                  | Aadress:              | 12.03.2010                 |                     |                    |
|                       |                         |                  | Majandusaasta algus:  | 01.01                      | Majandusaasta lõpp  | 31.12              |
| M                     | aj. aasta aruandes näid | datud põhitegevu | sala või põhieesmärk: | Spordiklubide tegevus      |                     |                    |
|                       |                         |                  | EMTAK kood:           | 93121                      | NACE kood           | 93.12              |
| Alusta muutmiskan     | le avaldust Alust       | a lõpetamiskand  | de avaldust Alust     | a kustutamiskande avaldust |                     |                    |
| Cidovahon             | lid                     |                  |                       |                            |                     |                    |

#### 3. Põhikirja muutmine

Avaneb lehekülg, kus on võimalik muudatusi teha. Otsi üles punkt *Põhikiri*. Seal on ühingu kehtiv põhikiri. Selle muutmiseks vajuta lingil *muuda põhikirja*.

|                             |                    |                |                   | muuda nim                    |
|-----------------------------|--------------------|----------------|-------------------|------------------------------|
| Nimi                        |                    |                |                   |                              |
| Mittetulundusühing          |                    |                |                   |                              |
| Aadress                     |                    |                |                   | muuda aadres                 |
| Aadress:                    |                    |                |                   |                              |
| Isikud kandes               |                    |                |                   | muuda isikuid kande          |
| Roll                        | Kood / Sünniaeg    | Nimi / Ărinimi | Elukoht / Asukoht | Osamaks                      |
| Juhatuse liige              |                    |                |                   |                              |
| 🍯 Esindusõiguse e           | erisused           |                |                   | muuda esindusõiguse tingimus |
| Liik Sisu                   |                    |                |                   |                              |
| § Õiguslik vorm ja          | alaliik            |                |                   |                              |
| Õiguslik vorm Alaliik       |                    |                |                   |                              |
| Mittetulundusühing Tavaline | mittetulundusühing |                |                   |                              |
| 🗂 Majandusaasta             |                    |                |                   | muuda majandusaasta periood  |
| Majandusaasta algus Majano  | dusaasta lõpp      |                |                   |                              |
| 01.01 31.12                 |                    |                |                   |                              |
| 🐔 Põhikiri                  |                    |                |                   | muuda põhikirj               |
|                             | Kas kahtiy         | PDF dokument   |                   |                              |
| Kinnitamise kuupäev         | Nas Kelluy         |                |                   |                              |

#### 5. Uue põhikirja lisamine registrisse

Seejärel otsi oma arvutist üles uus PDF-vormingus põhikiri. Selleks vajuta nupule *vali fail* ja määra põhikirja *kinnitamise kuupäev* (1). Kui oled õige põhikirja leidnud, siis selle registrisse laadimiseks vajuta *Lisa põhikiri failina* (2). Kui põhikiri on üles laaditud, tuleb minna *Tagasi kandeavalduse andmeid sisestama* (3).

| 1   | Avalduse koostamine                                     | 2 Avalduse kinnitamine     | 9          | Maksmin           | e (4)        | Avalduse esi   | itamine          |            |
|-----|---------------------------------------------------------|----------------------------|------------|-------------------|--------------|----------------|------------------|------------|
| 6   | Ettevőtja: Mittetuluno                                  | lusühing                   |            |                   |              |                |                  |            |
| Keh | ntiv põhikiri registris                                 |                            |            |                   |              |                |                  |            |
|     | Kinnitamise kuupäev 22.11                               | .2015                      |            |                   |              |                |                  |            |
| Uue | e põhikirja lisamine                                    |                            |            |                   |              |                |                  |            |
| 1   | <ul> <li>Lisa põhikiri failina</li> </ul>               |                            |            |                   |              |                |                  |            |
|     | Lisa põhikiri failina                                   |                            |            |                   | 1            |                |                  |            |
| 1   |                                                         | Vali fail:                 | Vali fail  | Pole valitud      |              |                |                  |            |
| +.  | Kinnitamis                                              | e kuupäev (pp.kk.aaaa):    |            |                   |              |                |                  |            |
|     | Üleslaetav põhikiri peab olema<br>ainult PDF dokumente. | a PDF vormingus, kui laete | üles digit | aalallkirjastatud | põhikirja, s | iis tohib DDOC | või BDOC konteir | neris olla |
| 2.  | + Lisa põhikiri failina                                 |                            |            |                   |              |                |                  |            |
| Tag | asi avalduse andmeid sisestam                           | a 3.                       |            |                   |              |                |                  |            |

#### 6. Lisadokumentide esitamine

Nüüd laadi üles üldkoosoleku protokoll (või väljavõte sellest), mille koosoleku juhataja ja protokollija on digitaalselt allkirjastanud. Selleks liigu lehekülje lõpus asuvale väljale *elektrooniliselt esitatavad lisadokumendid* ja vali sealt *lisa dokument*.

| 😤 Põhikiri                                      |                                                                              |                                            |                                                     |                         |                          |                  | muuda põhikirja           |
|-------------------------------------------------|------------------------------------------------------------------------------|--------------------------------------------|-----------------------------------------------------|-------------------------|--------------------------|------------------|---------------------------|
| Kinnitamise kuupäev                             | Kas kehtiv                                                                   | PDI                                        | F dokument                                          |                         |                          |                  |                           |
| 22.11.2015                                      | Jah                                                                          | PDI                                        | F                                                   |                         |                          |                  |                           |
| 🗂 Tegutsemise tä                                | htaeg                                                                        |                                            |                                                     |                         |                          | muu              | da tegutsemise tähtaega   |
| Tähtaeg                                         |                                                                              |                                            |                                                     |                         |                          |                  |                           |
| Randevälised is                                 | sikud                                                                        |                                            |                                                     |                         |                          | muu              | ida kandeväliseid isikuid |
| Roll                                            | Kood / Sünniaeg                                                              |                                            | Nimi / Ārinimi                                      |                         | Elukoht / Asukoht        |                  |                           |
| 😹 Sidevahendid                                  |                                                                              |                                            |                                                     |                         |                          |                  | muuda sidevahendeid       |
| Liik Sis                                        | u                                                                            |                                            |                                                     |                         |                          | Staatus          |                           |
| Elektronposti aadress                           |                                                                              |                                            |                                                     |                         |                          | Kinnitamata      | Saada kinnituskiri        |
| Mobiiltelefon                                   |                                                                              |                                            |                                                     |                         |                          |                  |                           |
| Mobiiltelefon                                   |                                                                              |                                            |                                                     |                         |                          |                  |                           |
| Elektronposti aadress                           |                                                                              |                                            |                                                     |                         |                          | Kinnitamata      | Saada kinnituskiri        |
| Elektrooniliselt                                | esitatavad lisadokume                                                        | ndid                                       |                                                     |                         |                          |                  | lisa dokument             |
| ID                                              | Liik                                                                         | Nimi                                       |                                                     | Suurus                  |                          |                  |                           |
| 🖉 Paberil esitatav                              | ad lisadokumendid                                                            |                                            |                                                     |                         |                          |                  | lisa paberdokument        |
| i Kui kande tegemiseks<br>puuduste kõrvaldamise | on vaja esitada mõni dokument pabe<br>e määruse, kuna tal pole teavet, et ka | erkujul, siis palun<br>vatsete esitada lis | sisestage siia info selle k<br>sadokumente paberil. | ohta. Vastasel juhul vi | õib menetleja teha Teile | kohe pärast kand | eavalduse esitamist       |

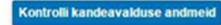

### 7. Üldkoosoleku protokolli registrisse lisamine

Avaneval leheküljel toimi sarnaselt põhikirja lisamisega: *vali fail* aknast digitaalselt allkirjastatud üldkoosoleku protokoll ning leia nimekirjast õige *dokumendi liik* (1), vajuta *Lisa dokument* (2) ja mine *Tagasi kandeavalduse andmeid sisestama* (3).

| Avalduse koostamine     Avalduse kinnitamine     Settevõtja: Mittetulundusühing | Maksmine Avalduse esitamine          |
|---------------------------------------------------------------------------------|--------------------------------------|
| 🍯 Dokumendi lisamine:                                                           |                                      |
| Vali fail: Vali fail Pole valitud                                               | 1.                                   |
| Dokumendi liik:                                                                 | •                                    |
| +Lisa dokument 2.                                                               | 3. Tagasi avalduse andmeid sisestama |
| Kõik lisadokumendid tuleb esitada digitaalallkirjastatult asjaomaste isikute p  | polt                                 |
| NB! Põhikirja saab lisada ja muuta selle lingi alt.                             |                                      |
| NB! Põhikirja saab lisada ja muuta selle lingi alt.                             |                                      |

## 8. Lisaks on vajalik, et vaatad üle ka ühingu sidevahendid ja kinnitaksid need.

Vastav teade saadetakse teie poolt Äriregistrile antud e-posti aadressile ning kinnituse tegemine on kohustuslik, vastasel juhul ei ole võimalik kandeavaldust esitada.

| 🕃 Sidevahend          | sisesta sidevahendid |             |                    |
|-----------------------|----------------------|-------------|--------------------|
| Liik                  | Sisu                 | Staatus     |                    |
| Elektronposti aadress | proov@proov.ee       | Kinnitamata | Saada kinnituskiri |

#### 9. Andmete kontrollimine

Kui kõik vajalikud dokumendid on lisatud, liigu edasi, vajutades *Kontrolli kandeavalduse andmeid*. Sellega teeb register esmase kontrolli, kas kõik vajalikud dokumendid on lisatud.

#### 10. Riigilõivu maksmine ja avalduse allkirjastamine

Edasi suunab lehekülg sind riigilõivu maksmise juurde ja kogu avalduse digitaalsele allkirjastamisele.

# Meelespea:

- riigilõiv on 7 eurot ja seda saad maksta otse ettevõtjaportaalis pangalingi kaudu
- kui sul tekib põhikirja muutmisega probleeme või lisaküsimusi, oled oodatud ka **maakondliku arenduskeskuse konsultandi** nõustamisele.